# Flo-10.

# 24.0 Release Notes

01 March 2024

| Summary                                             |    |
|-----------------------------------------------------|----|
| New Features                                        | 3  |
| Content Review                                      | 3  |
| Feature Enhancements: Knowledge Management          | 5  |
| Appearance & Controls                               | 5  |
| Post Page                                           | 5  |
| Automatic Menu Panel                                | 5  |
| People Panel                                        | 6  |
| Style Controls                                      | 6  |
| Column Widths, Page Margins and Panel borders       | 7  |
| Template Suite                                      |    |
| Reference Panel                                     |    |
| Search                                              | 9  |
| Search Logging                                      | 9  |
| Improved Search Results                             | 9  |
| Tag Page                                            | 10 |
| Events                                              | 11 |
| Display Options                                     | 11 |
| Download Events                                     | 12 |
| Event Types                                         | 13 |
| Filter By Tags                                      | 13 |
| Additional Fields including CPD points and Web Link | 14 |
| Attendance and CPD Reports                          | 15 |
| General Functionality Improvements                  | 16 |
|                                                     |    |

| Staff                                                       | 17 |
|-------------------------------------------------------------|----|
| Events Tracking with CPD                                    | 17 |
| Project Experience Links                                    | 17 |
| Reading List                                                | 19 |
| Bookmark Pages and display in reading list                  | 19 |
| Summary of who has read required reading from within a post | 19 |
| Security                                                    |    |
| Custom System Rights                                        |    |
| Display Secure pages                                        |    |
| Maps                                                        |    |
| Geocoding                                                   |    |
| Filter by Sector                                            | 23 |
| Integrations                                                | 24 |
| OpenAsset: Specify Album                                    | 24 |
| SharePoint: Folders link to non-project folders via URL     | 24 |
| Feature Enhancements: Tracker                               | 25 |
| Configuration                                               |    |
| Customise Default Tracker buttons                           | 25 |
| Documents                                                   |    |
| Show upload path on Tasks                                   |    |
| Display                                                     |    |
| Task Status displays Completed Late                         |    |
| Reports                                                     |    |
| Tracker Approval Report (Available on Request)              |    |
| Tracker Recent Activity Report (Available on Request)       | 27 |
| Tracker Initial Adoption Report (Available on Request)      | 27 |
| Feature Enhancements: Deltek (PIM)                          |    |
| Documents                                                   |    |
| PIM Pool Document List                                      |    |
| PIM Pool Links                                              |    |
| Minor Changes \ Fixes                                       | 29 |

# Summary

| Release Date: | February 2024 |
|---------------|---------------|
| Version:      | 24.0          |

## **New Features**

#### **Content Review**

#### Available: For Knowledge Management Users (Chargeable consultancy recommended)

Flo10's Content Review feature offers a structured method for assessing and validating content to ensure adherence to compliance standards. Content may include various elements such as documents (e.g., policies), images, videos, external websites, or Flo10 pages.

The system keeps a record of content reviews, which are conducted within designated review periods. Users assigned responsibility for content review will receive reminders as the review date approaches, prompting them to initiate the review process. During the review, users can evaluate and verify their content.

| Rem | Reminders                          |  |  |  |  |  |
|-----|------------------------------------|--|--|--|--|--|
|     |                                    |  |  |  |  |  |
|     |                                    |  |  |  |  |  |
| 2   | You have 2 content items to review |  |  |  |  |  |

Selecting the reminder will access the dedicated content review page for the assigned user. A traffic light system is employed to quickly identify the status of content, indicating whether it is up to date, due for review, or overdue.

| and new evice                                                            | v Tasks                                                             |                                              |                                           |                                                                                                    |                                                                                                    |                                                                  |                                                                       |                                                                                                    |                                                                                    |                                                                                                    |
|--------------------------------------------------------------------------|---------------------------------------------------------------------|----------------------------------------------|-------------------------------------------|----------------------------------------------------------------------------------------------------|----------------------------------------------------------------------------------------------------|------------------------------------------------------------------|-----------------------------------------------------------------------|----------------------------------------------------------------------------------------------------|------------------------------------------------------------------------------------|----------------------------------------------------------------------------------------------------|
|                                                                          |                                                                     | tem Type                                     |                                           |                                                                                                    |                                                                                                    |                                                                  |                                                                       |                                                                                                    |                                                                                    |                                                                                                    |
|                                                                          |                                                                     | Title New                                    |                                           |                                                                                                    |                                                                                                    |                                                                  |                                                                       |                                                                                                    |                                                                                    |                                                                                                    |
|                                                                          |                                                                     | Reference None                               |                                           |                                                                                                    |                                                                                                    |                                                                  |                                                                       |                                                                                                    |                                                                                    |                                                                                                    |
|                                                                          |                                                                     | Status                                       |                                           |                                                                                                    |                                                                                                    |                                                                  |                                                                       |                                                                                                    |                                                                                    |                                                                                                    |
|                                                                          | Paspon                                                              | sible User                                   |                                           |                                                                                                    |                                                                                                    |                                                                  |                                                                       |                                                                                                    |                                                                                    |                                                                                                    |
|                                                                          | Respon                                                              |                                              | ayne Squires                              |                                                                                                    |                                                                                                    |                                                                  |                                                                       |                                                                                                    |                                                                                    |                                                                                                    |
|                                                                          |                                                                     | Sort by Due                                  | Date                                      |                                                                                                    |                                                                                                    |                                                                  |                                                                       |                                                                                                    |                                                                                    |                                                                                                    |
|                                                                          |                                                                     | Direction Asce                               | nding                                     |                                                                                                    |                                                                                                    |                                                                  |                                                                       |                                                                                                    |                                                                                    |                                                                                                    |
|                                                                          |                                                                     | App                                          | lv Reset                                  |                                                                                                    |                                                                                                    |                                                                  |                                                                       |                                                                                                    |                                                                                    |                                                                                                    |
| D                                                                        | l                                                                   |                                              |                                           |                                                                                                    |                                                                                                    |                                                                  |                                                                       |                                                                                                    |                                                                                    |                                                                                                    |
| Review Ta                                                                | LINK                                                                | REFERENCE                                    | CURRENT<br>VERSION                        | TITLE                                                                                                    | RESPONSIBLE USER                                                                                         | STATUS                                                           | REVIEW<br>PERIOD                                                      | REVIEW DATE                                                                                                    | EARLIEST REVIEW<br>START                                                           | NOTES                                                                                                    |
| Review Ta                                                                | LINK<br>LINK<br>View<br>Item                                        | REFERENCE                                    | CURRENT<br>VERSION<br>None                | TITLE<br>Review posts - are they being<br>utilised                                                                    | RESPONSIBLE USER                                                                                         | STATUS<br>Up to<br>Date                                          | REVIEW<br>PERIOD<br>Quarterly                                         | REVIEW DATE<br>26 Dec<br>2023                                                                                         | EARLIEST REVIEW<br>START<br>11 Dec 2023                                            | NOTES<br>Change channels on posts if<br>required                                                                                                    |
| Review Ta<br>TIEM<br>TYPE<br>Flo10 Page<br>Flo10 Page                    | LINK<br>LINK<br>B<br>View<br>Item<br>View<br>Item                   | REFERENCE<br>None<br>None                    | CURRENT<br>VERSION<br>None<br>None        | TITLE<br>Review posts - are they being<br>utilised<br>ISO 14000 Policy                                                | RESPONSIBLE USER<br>Jayne<br>Squires<br>Jayne<br>Squires                                                 | STATUS<br>Up to<br>Date<br>Up to<br>Date                         | REVIEW<br>PERIOD<br>Quarterly<br>Half-yearly                          | REVIEW DATE<br>26 Dec<br>2023<br>1 Feb 2025                                                                           | EARLIEST REVIEW<br>START<br>11 Dec 2023<br>2 Jan 2025                              | NOTES<br>Change channels on posts if<br>required<br>Check all posts display ok prior to<br>next release                                                                                                |
| Review Ta<br>TIEM<br>TYPE<br>Flo10 Page<br>Flo10 Page<br>Document        | LINK<br>LINK<br>B View<br>Item<br>B View<br>Item<br>B View          | REFERENCE<br>None<br>ABC-123-<br>001         | CURRENT<br>VERSION<br>None<br>5.0         | TITLE<br>Review posts - are they being<br>utilised<br>ISO 14000 Policy<br>Tracker User Guide                          | RESPONSIBLE USER<br>Squires<br>Squires<br>Squires<br>Squires<br>Squires                                  | STATUS<br>Up to<br>Date<br>Up to<br>Date<br>Up to<br>Date        | REVIEW<br>PERIOD<br>Quarterly<br>Half-yearly<br>Half-yearly           | REVIEW DATE           26 Dec           2023           1 Feb 2025           20 Mar           2024                      | EARLIEST REVIEW<br>START<br>11 Dec 2023<br>2 Jan 2025<br>5 Mar 2024                | NOTES<br>Change channels on posts if<br>required<br>Check all posts display ok prior t<br>next release<br>Please check against latest softw<br>release                                                 |
| Review Ta<br>Trype<br>Flo10 Page<br>Flo10 Page<br>Document<br>Flo10 Page | Basks<br>LINK<br>B View<br>Item<br>B View<br>Item<br>B View<br>Item | REFERENCE<br>None<br>ABC-123-<br>001<br>None | CURRENT<br>VERSION<br>None<br>5.0<br>None | TITLE Review posts - are they being utilised ISO 14000 Policy Tracker User Guide OpenAsset and Sharepoint connections | RESPONSIBLE USER<br>Squires<br>Squires<br>A Jayne<br>Squires<br>A Jayne<br>Squires<br>A Jayne<br>Squires | STATUS<br>Up to<br>Date<br>Up to<br>Date<br>Up to<br>Date<br>Due | REVIEW<br>PERIOD<br>Quarterly<br>Half-yearly<br>Half-yearly<br>Weekly | REVIEW DATE           26 Dec           2023           1 Feb 2025           20 Mar           2024           5 Oct 2023 | EARLIEST REVIEW<br>START<br>11 Dec 2023<br>2 Jan 2025<br>5 Mar 2024<br>28 Sep 2023 | NOTES<br>Change channels on posts if<br>required<br>Check all posts display ok prior t<br>nex release<br>Please check against latest softw<br>release<br>Check if paging is added to<br>OpenAsset Grid |

Responsible users possess the capability to either review the content themselves or reassign it to another user.

The content review page will always display the latest record; however, a comprehensive history and version history for each content task is accessible for reference.

# Feature Enhancements: Knowledge Management

# **Appearance & Controls**

#### Post Page

The default post page has been updated with a user-friendly 3-column layout, designed to showcase more content without requiring excessive scrolling. Post creators now have the flexibility to choose a page layout (2 or 3 column) on a post-by-post basis, tailoring the display to their specific content needs. This update provides a seamless and customisable experience, ensuring an optimal presentation for every post.

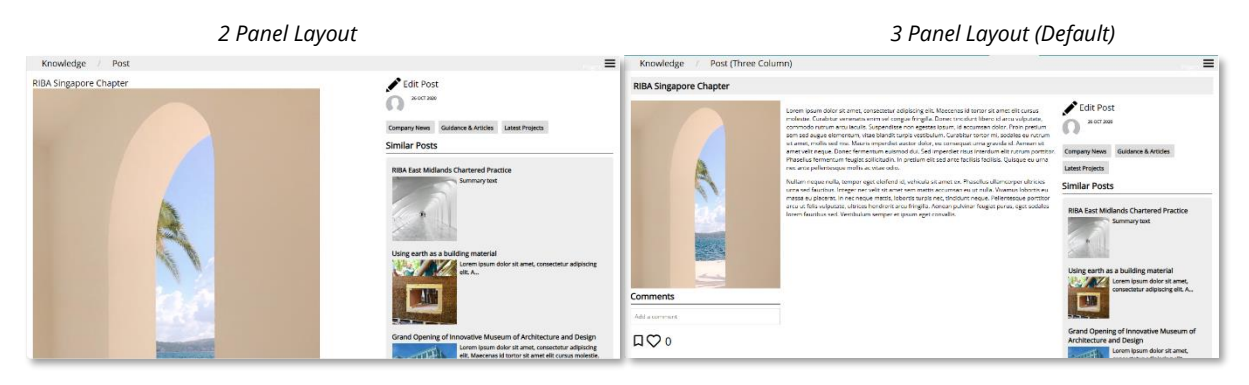

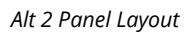

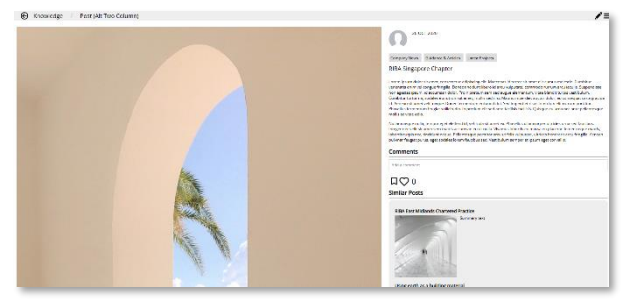

#### Automatic Menu Panel

The purpose of this panel is to facilitate navigation by automatically generating a navigation menu. The navigation menu of links will be generated automatically based on subpages. You have the flexibility to configure the depth to a specified level, ensuring that, for instance, a depth of 3 will exclude the display of any subpages at level 3 or above.

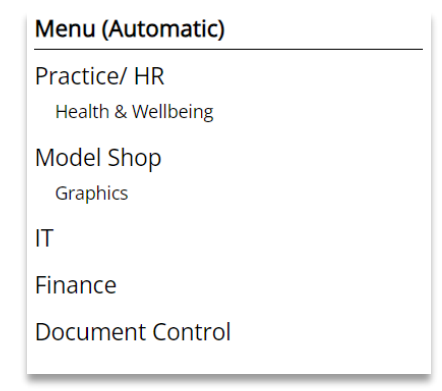

V1

The People Panel provides users with the capability to add individuals to a page. Each panel, at a minimum, will showcase their profile photo, name, and a direct link to their staff record. This feature supports the addition of multiple people to each panel.

Furthermore, users can choose from three distinct display options, offering flexibility in how information is presented.

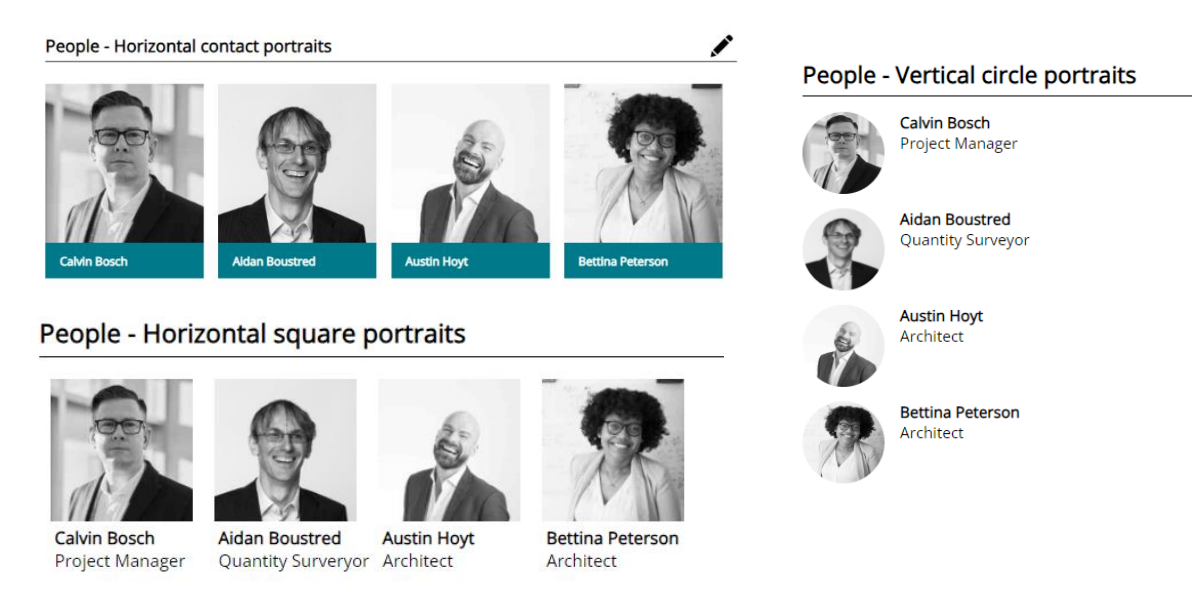

### **Style Controls**

Additional controls available: Consultancy required to migrate existing styling. This will provide the ability to create styles and edit the colour pallet.

CMS administrators now have the flexibility to modify styling for individual panels. By navigating to the edit panel, you will find new options to customise the panel style. Explore a range of standard styles that integrate with your site's overall design.

| Styling Op   | otions        |   |
|--------------|---------------|---|
| Set<br>Panel | Example Title |   |
| Style        | Example Text  |   |
|              |               | ) |

| nei Style                                  |                                                          |                                           |                                                        |                                                   |
|--------------------------------------------|----------------------------------------------------------|-------------------------------------------|--------------------------------------------------------|---------------------------------------------------|
| estore panel to default style              |                                                          |                                           |                                                        |                                                   |
| ckground                                   |                                                          |                                           |                                                        |                                                   |
| Example Title                              | Example Title                                            |                                           |                                                        |                                                   |
| Example Text                               | Example Text                                             | Example Text                              |                                                        |                                                   |
| Background 01                              | Background 02                                            | Background 03                             |                                                        |                                                   |
| eading                                     | —                                                        |                                           |                                                        |                                                   |
| -                                          |                                                          | ,                                         |                                                        |                                                   |
| Example Title                              | Example Title                                            | Example Title                             | Example Title                                          | Example Title                                     |
| Example Title                              | Example Title<br>Header 01 (Box with Color01 background) | Example Title<br>Header 08 (Color01 Text) | Example Title<br>Header 09 (Color02 Text with padding) | Example Title<br>Header 10 (Default no underline) |
| Example Title<br>Default Heading<br>acking | Example Title Header 01 (Box with Color01 background)    | Example Title<br>Header 08 (Color01 Text) | Example Title<br>Header 09 (Color02 Text with padding) | Example Title<br>Header 10 (Default no underline) |

#### Column Widths, Page Margins and Panel borders

The ability to control the column widths, page margins and panel borders has been introduced. Previously, this level of control was only available through Flo10 staff members.

By default, panels on a page are structured with equal sized column widths. However, this new feature will grant administrators the ability to customise individual column widths based on a percentage of the page.

When setting a size for a particular column, the remaining columns will automatically adjust, distributing the available space equally.

| Columns | in page ele | ment Two columns | + -  |   |
|---------|-------------|------------------|------|---|
|         | 1           | 2                |      | 3 |
| 60      |             | Auto             | Auto |   |

These controls can also be used to add additional columns without the need to add a new structure panel.

Administrators will have the flexibility to adjust page margins, creating content indentation on both sides of the page. The size of these margins is entirely customisable, ranging from extra-small to extra-large, giving users the flexibility they need.

| Border |             |                                                                                               |
|--------|-------------|-----------------------------------------------------------------------------------------------|
|        | Page margin | No margin (Default)                                                                           |
|        |             | Type to search<br>None<br>No margin (Default)<br>XSmall<br>Small<br>Medium<br>Large<br>XLarge |
|        |             |                                                                                               |

Similarly, administrators can now manipulate panel borders with greater precision. This includes the adjustment of outer, inner, and upper borders for each structure panel. The available size options for panel borders range from extra-small to extra-large, providing extensive control over the visual presentation of their content.

| Border |              |                  |  |
|--------|--------------|------------------|--|
|        | Outer border | XSmall (Default) |  |
|        | Upper border | Large            |  |
|        | Inner border | XSmall (Default) |  |

These options are designed to enhance the layout by introducing strategic spacing.

#### **Template Suite**

When creating a new page, users now have the ability to choose from a variety of Flo10 templates or their own custom site templates. Additionally, each template can have an image attached, enhancing the visual experience during the selection process.

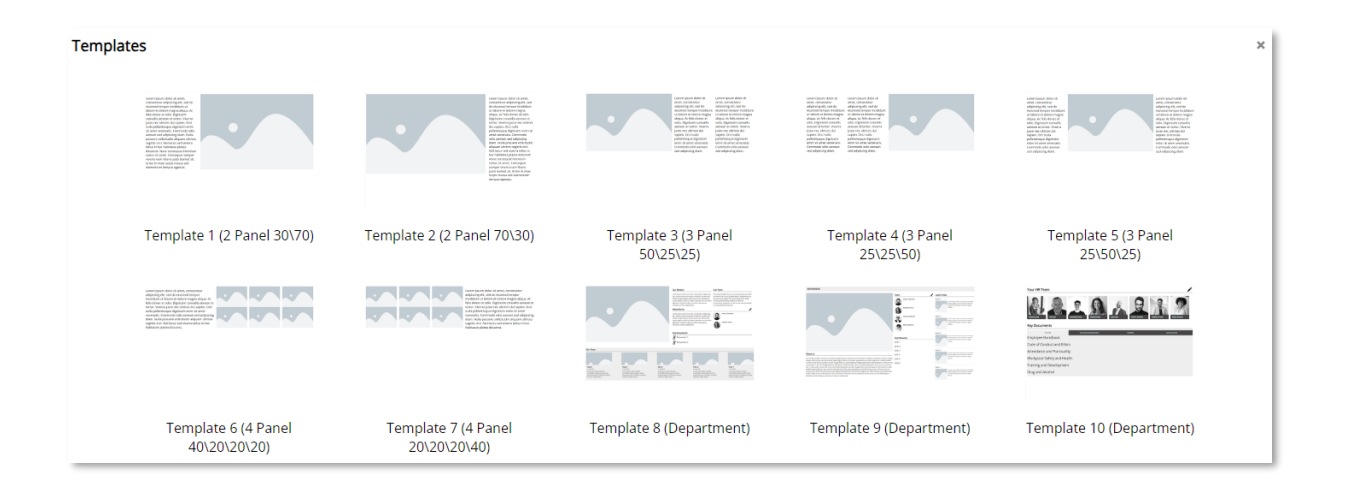

#### **Reference Panel**

Selected panels can now be shared across pages. With this update, the New Reference panel can now be placed on a page and reference another panel, enabling the display of the same configured panel on multiple pages.

This enhancement is designed to streamline change management by enabling a single change to be applied across multiple pages, improving efficiency and consistency across your site.

# Search

### Search Logging

The complete search activity of users is now being recorded, encompassing both quick searches and full searches. This logging process captures the search text, applied filters, and the ultimate destination page or post.

| Search History                                        | Favourite Search Terms |     |           |
|-------------------------------------------------------|------------------------|-----|-----------|
| 29 Nov 2023 08:41:10<br>Snarchard 19//c/r*            | SEARCH TEXT            | TAG | INSTANCES |
| Set Tag as filter "Brickwork"                         | brick                  | \$  | 34        |
| Clicked Post Brick Facade                             | road                   |     | 7         |
| 29 Nov 2023 08:41:07<br>Oulck Search "Brick"          | brickwork              | \$  | 7         |
|                                                       | sustain                |     | 5         |
| 29 Nov 2023 08:40:38<br>Set Tag as filter "New Build" | watford                |     | 4         |
| Searched "school"                                     | test                   | 0   | 4         |
| Clicked Project P1445 - Bermonasey School             | sustainable            | 0   | 4         |

Users can access a dedicated Search History page within their profile to conveniently review their previous search log.

#### Improved Search Results

The improved search results encompass a broader range of items, including Posts, Pages, Events, Projects, Documents, and Links. Each item category can be further explored and filtered.

|                                                                  | Pages                                                                               | Posts                                                                                                    |
|------------------------------------------------------------------|-------------------------------------------------------------------------------------|----------------------------------------------------------------------------------------------------|
| Promoted Results     New Health and Safety Policy                | SECTION 04 MAR 20                                                                   | 04 DEC 2023                                                                                                    |
| Funte                                                            | L Owner, Jayne Squires<br>TEST PAGES 26 5EP 20<br>7 24.0 Testing                    | 23 Wealth Check<br>Owner: Aldan Boustred<br>Free health screening available on 1st March 2024.                                                                                               |
| CPD 01 NOV 2022<br>Health and Safety Compliance for Construction | Counter Jon Thorne                                                                  | KEY FEATURES 13 OCT 2023<br>12345A - Windsor Road - Phase 1                                                                                                    |
|                                                                  | LINKS Health and Safety at Work etc Act 1974 On page // Health and Safety at Safety | New Health and Safety Policy Owner: Aldan Boustred In response to the Increasing concern over workplace stress and its impact on employee well-being, national health and safety authorities |
| Projects<br>TEST4 21 OCT 202                                     | Health and Safety Policy                                                            | have announced updated guidelines almed at addressing and                                                                                                    |
| Distribution Centre, Northampton<br>Healthcare<br>In Progress    |                                                                                     | Health and Safety Policy                                                                                                    |

Content can now be promoted, ensuring that key information stands out prominently in the results. This feature allows you to emphasize and showcase important details.

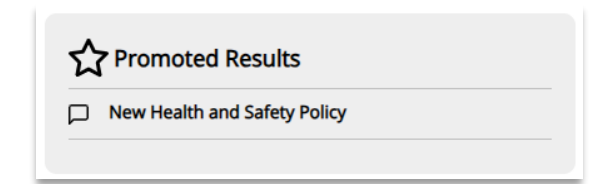

You also have the ability to drill down into search results for a more refined experience. These enhancements are accessible directly from the search results page.

For instance, when selecting "Posts" from the search results, you can access additional filters specifically tailored to refine your search within the realm of posts, helping you to find what you need with greater precision.

| × Posts   | 0                                                                                                    |                                         | Post Filters        | - |
|-----------|----------------------------------------------------------------------------------------------------|-----------------------------------------|---------------------|---|
| Applied F | Iters × "health"                                                                                                    |                                         | Title<br>Post Owner |   |
| Posts     |                                                                                                    |                                         | Channel             |   |
|           |                                                                                                    |                                         | Contains Text       |   |
|           | Health Check User Contribution Fire Nation Fire Nation | Owner: Aidan Boustred<br>04 DEC 2023    | Created After       |   |
| -         |                                                                                                    |                                         | Created Before      |   |
| ٩         | New Health and Safety Policy<br>Key Features<br>In response to the increasing concern over workplace stress and its impact on employee well-being, national health and safety authorities have announced updated guidelines aimed at<br>a second a stress of a increasing concern over workplace stress and its impact on employee well-being, national health                                                                                                    | Owner: Aldan<br>Boustred<br>13 OCT 2023 | Apply               |   |

#### Tag Page

The default configuration of the tag page has been enhanced to encompass a comprehensive selection of content. It now features Posts, Events, Pages, and Projects that are associated with the chosen tag.

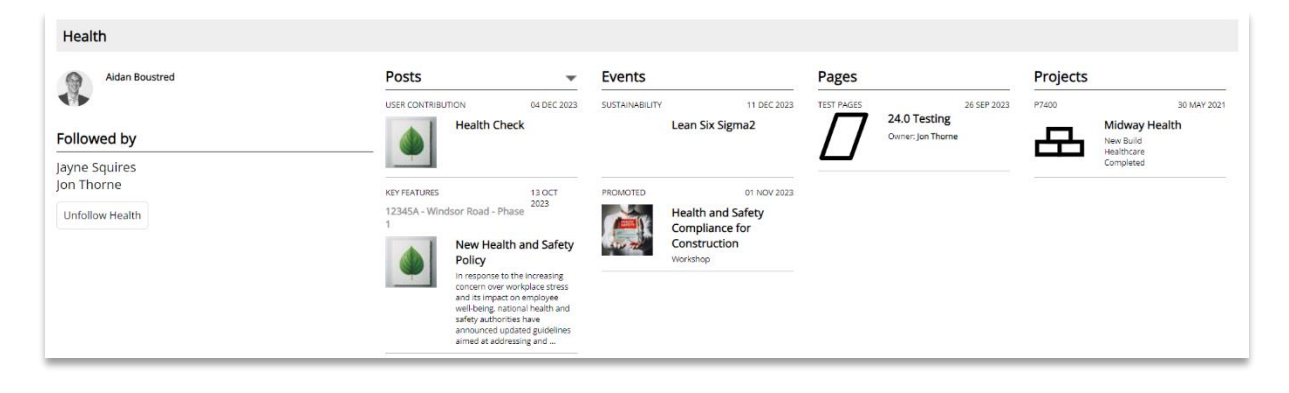

# Events

### **Display Options**

Users can now choose from Six distinct presentation styles to display events on a page. Five new event panels have been introduced to offer flexible formatting for your event listings.

The **Events Calendar** will showcase events scheduled within the current calendar month. Users can navigate month by month to maintain a more focused view of upcoming events. Additionally, events you plan to attend will be highlighted in a teal colour for easy identification.

#### Calendar

| Today < >         | November 20 | 023           |                                   |          |     |     |
|-------------------|-------------|---------------|-----------------------------------|----------|-----|-----|
| Mon               | Tue         | Wed           | Thu                               | Fri      | Sat | Sun |
| 30                | 31          | 1             | 2                                 | 3        | 4   | 5   |
| 6                 | 7           | 8             | 9<br>Lean Six Si                  | 10       | 11  | 12  |
| 13                | 14          | 15            | 16                                | 17       | 18  | 19  |
| Internation       |             | Leadership an | d Management                      | Training |     |     |
| 20<br>Diversity a | 21          | 22            | 23                                | 24       | 25  | 26  |
| 27                | 28          | 29            | 30<br>Ethical Hacki<br>Health and | 1        | 2   | 3   |

The **Events Grid** will now adopt a layout similar to that of regular posts, offering a consistent and familiar look. Furthermore, you have the option to limit the number of events displayed in the grid to a predefined quantity, providing greater control over your event presentation.

#### Events Grid

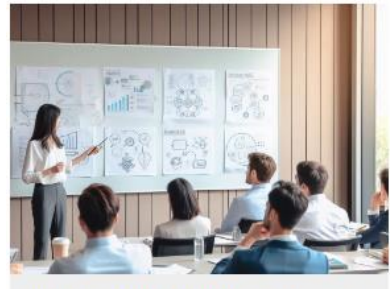

Leadership and Management Training Date From: 02 Nov 2023 09:30 To: 04 Nov 2023 16:30

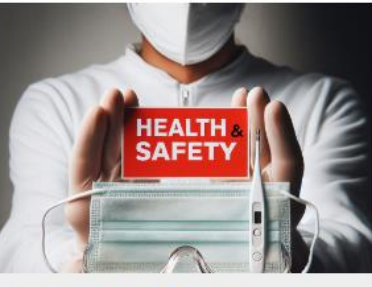

Health and Safety Training: Date From: 06 Nov 2023 09:00 To: 06 Nov 2023 15:00

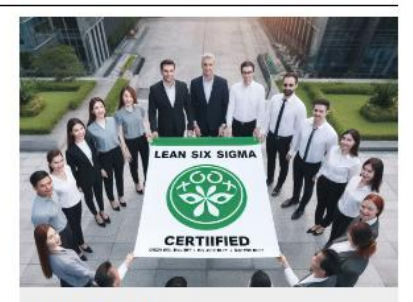

Lean Six Sigma Date From: 09 Nov 2023 10:00 To: 09 Nov 2023 11:00

The **Events Slideshow** features a layout that closely aligns with regular posts, ensuring a consistent and familiar appearance. The slideshow will automatically cycle through events, while users retain the option to manually navigate back and forth as they desire.

### Latest Events Slideshow

### Leadership and Management Training

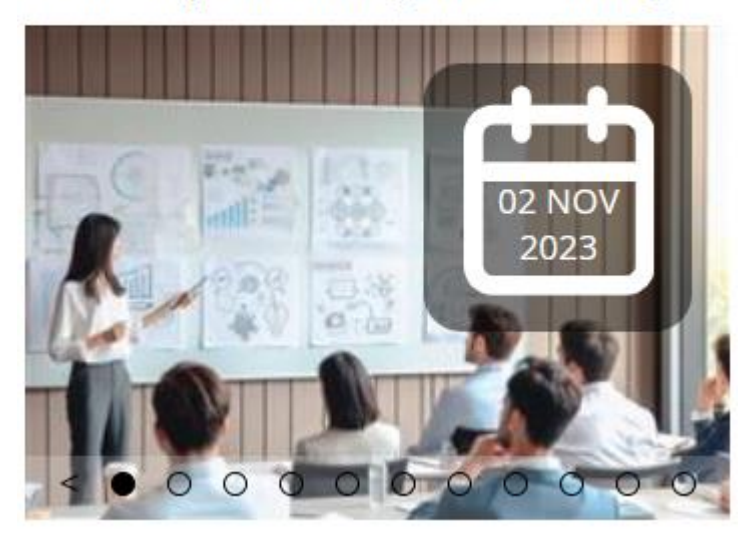

**Scrolling Events** have a design similar to scrolling posts, including dates for a unified and recognisable look. The events displayed are limited to the specified quantity.

Diversity and Inclusion Training (20 Nov 2023 11:00 - 20 Nov 2023 12:30)

Health and Safety Traini

The **Suggested Events** layout aligns with that of the Latest Events Panel. This display will present events that have been tagged with the followed tags of the individual user.

#### Suggested Events

Ethical Hacking and Cybersecurity

Electrical Safety and Standards Compliance

Please note, if events have an image attached, then these images will be displayed.

#### **Download Events**

The ability to include a downloadable option when adding events has been introduced. When enabled, users can download the event as an .ics file, which can be effortlessly opened and added to their calendars.

### **Event Types**

In alignment with Event displays, events now feature the option to configure a default image based on the event type. This image will be used if no other image is attached. Additionally, users have the ability to designate a specific colour for each event type, enhancing the visual representation on the event calendar

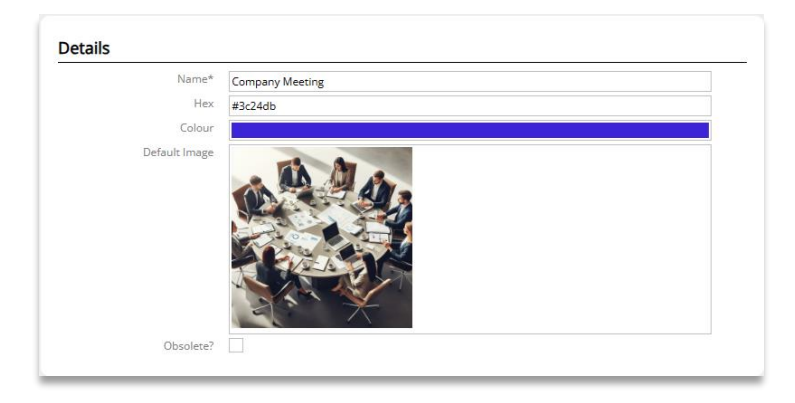

### Filter By Tags

Introducing enhanced filtering for event panels! All event panels are now tag friendly. For instance, on a marketing page, you can set up an event panel to display only those events tagged with 'Marketing' or 'Sustainability'. Allowing you to tailor your content effortlessly.

| Tags        |                  |
|-------------|------------------|
| Type tag    | Suggest          |
| × Marketing | × Sustainability |

| Details |                    |      |
|---------|--------------------|------|
|         | Name*              | None |
|         | Event type*        | None |
|         | Learning method    | None |
|         | Provider           | None |
|         | CPD Points         | None |
|         | Hours              | None |
| '       | Image              | None |
|         | Details            | None |
|         | Web Link           | None |
|         | Location           | None |
|         | Postcode           | None |
|         | Start date         | None |
|         | Start time         | None |
|         | End date           | None |
|         | End time           | None |
|         | Timezone           | None |
| А       | ttendance deadline | None |

### Additional Fields including CPD points and Web Link

Additional fields can now be recorded for an event, encompassing the following:

- o Learning Method Choose from eLearning, Event, Training Course, or Workshop
- Provider Specify the event or course provider
- CPD points Total of CPD points earned upon attendance
- Hours Record the total number of hours associated with the event
- Web Link Insert a URL to provide a direct link to an online course or resource
- Time zone Specify the time zone for global events

#### Attendance confirmation status

| Att | endees               |           |                                          |
|-----|----------------------|-----------|------------------------------------------|
| ⊨   | CONTACT              | CONFIRMED | STATUS                                   |
| Q   | Jayne Squires (M+M)  |           | Attended                                 |
| Q   | Aidan Boustred (M+M) |           |                                          |
| A   | dd attendee          |           | None<br>Attended<br>Cancelled<br>No Show |

The events attendance recording has been enhanced by introducing a status feature, which is also reflected in the events attendance report.

#### Attendance and CPD Reports

From the Events page, an administrator now has access to two new reports.

| Events                                        |            |          |                |               |                |             |           | Reports           |
|-----------------------------------------------|------------|----------|----------------|---------------|----------------|-------------|-----------|-------------------|
|                                               | EVENT TYPE | LOCATION | START DATE     | START<br>TIME | END DATE       | END<br>TIME | ATTENDEES | Events Attendees  |
| Ethical Hacking and<br>Cybersecurity          | Training   | None     | 30 Nov<br>2023 | 09:00         | 30 Nov<br>2023 | 10:00       | 1         | CPD Global Report |
| Electrical Safety and Standards<br>Compliance | CPD        | None     | 27 Nov<br>2023 | 09:00         | 27 Nov<br>2023 | 12:00       | 1         |                   |

The **Event Attendees Report** provides a comprehensive overview of attendance for each event. Administrators can use filter options to focus on Specific user, Attendance Status and within designated time frames, allowing for a more tailored analysis of event participation.

| Events                              |                |             |             |                 |          |            |        |                                                                                                 |  |  |
|-------------------------------------|----------------|-------------|-------------|-----------------|----------|------------|--------|-------------------------------------------------------------------------------------------------|--|--|
| Contact                             |                |             |             |                 |          |            |        |                                                                                                 |  |  |
| Attendance Status                   |                |             |             |                 |          |            |        |                                                                                                 |  |  |
| Date From                           | 1 Jan 202      | 3           |             |                 |          |            |        |                                                                                                 |  |  |
| То                                  | To 31 Dec 2023 |             |             |                 |          |            |        |                                                                                                 |  |  |
|                                     | Apply          | Reset       |             |                 |          |            |        |                                                                                                 |  |  |
| Events                              |                |             |             |                 |          |            |        |                                                                                                 |  |  |
| NAME                                |                | START       | END         | CONTACT         | STATUS   | CPD POINTS | RATING | FEEDBACK                                                                                        |  |  |
| Q Ethical Hacking and Cybersecuri   | ty             | 30 Nov 2023 | 30 Nov 2023 | Q Jayne Squires | No Show  | None       | None   | None                                                                                            |  |  |
| Q Electrical Safety and Standards C | Compliance     | 27 Nov 2023 | 27 Nov 2023 | Q Jayne Squires | Attended | 4          | 10     | Group discussions were valuable, and interacting<br>with peers enhanced the learning experience |  |  |
| Q Leadership and Management Tr      | aining         | 24 Nov 2023 | 24 Nov 2023 | Q Jayne Squires | Attended | 6          | 7      | Adding more hands-on exercises could enhance<br>practical application.                          |  |  |
| Q Company Year End 23 update 2      |                | 20 Nov 2023 | 20 Nov 2023 | Q Jayne Squires | Attended | 2          | 10     | Great update                                                                                    |  |  |
| Q Company Year End 23 update        |                | 20 Nov 2023 | 20 Nov 2023 | Q Jon Thorne    | Attended | 2          |        |                                                                                                 |  |  |
| Q Company Year End 23 update        |                | 20 Nov 2023 | 20 Nov 2023 | Q Sonny Bramley | Attended | 2          |        |                                                                                                 |  |  |

The **CPD Global Report** offers a broader perspective by displaying attendance for all events, encompassing both Flo10 events and manual records with assigned CPD points. The flexible filter options enable administrators to refine results based on specific users, events, or designated time frames, facilitating a more detailed examination of professional development activities.

Events

| Licito                                                                                                    |                                       |             |             |                 |                  |            |       |        |                                                                                           |         |  |  |  |
|----------------------------------------------------------------------------------------------------|---------------------------------------|-------------|-------------|-----------------|------------------|------------|-------|--------|-------------------------------------------------------------------------------------------|---------|--|--|--|
| Contact                                                                                                    | t Q jayne Squires (M+M)               |             |             |                 |                  |            |       |        |                                                                                           |         |  |  |  |
| Event                                                                                                    |                                       |             |             |                 |                  |            |       |        |                                                                                           |         |  |  |  |
| Date From                                                                                                    | 1 Jan 2023                            | an 2023     |             |                 |                  |            |       |        |                                                                                           |         |  |  |  |
| То                                                                                                    | 31 Dec 2023                           | Dec 2023    |             |                 |                  |            |       |        |                                                                                           |         |  |  |  |
| Show CPD Notes?                                                                                                    |                                       |             |             |                 |                  |            |       |        |                                                                                           |         |  |  |  |
|                                                                                                    | Apply Reset                           |             |             |                 |                  |            |       |        |                                                                                           |         |  |  |  |
|                                                                                                    |                                       |             |             |                 |                  |            |       |        |                                                                                           |         |  |  |  |
| The report will only show CPD entries w                                                                            | ith points assigned.                  |             |             |                 |                  |            |       |        |                                                                                           |         |  |  |  |
| Events                                                                                                    |                                       |             |             |                 |                  |            |       |        |                                                                                           |         |  |  |  |
|                                                                                                    |                                       |             |             |                 |                  |            |       |        |                                                                                           |         |  |  |  |
| NAME                                                                                                    |                                       | START       | END         | CONTACT         | STATUS           | CPD POINTS | HOURS | RATING | FEEDBACK                                                                                  |         |  |  |  |
| Electrical Safety and Standards Complia                                                                            | ance                                  | 27 Nov 2023 | 27 Nov 2023 | Q Jayne Squires | Attended         | 4          | 4     | 10     | Group discussions were valuable, and interactin<br>peers enhanced the learning experience | ng with |  |  |  |
| Leadership and Management Training                                                                                 |                                       | 24 Nov 2023 | 24 Nov 2023 | Q Jayne Squires | Attended         | 6          | 6     | 7      | Adding more hands-on exercises could enhance<br>practical application.                    | •       |  |  |  |
| Company Year End 23 update                                                                                         |                                       | 20 Nov 2023 | 20 Nov 2023 | Q Jayne Squires | Attended         | 2          | 2     | 10     | Great update                                                                              |         |  |  |  |
| Research Al within Architecture                                                                                    |                                       | 8 Nov 2023  | 8 Nov 2023  | Q Jayne Squires | Manually Created | 2          | 2     |        |                                                                                           |         |  |  |  |
| Alex explores academic journals gather<br>the latest trends, technologies, and cas<br>to green building materials. | r information on<br>e studies related | 3 Nov 2023  | 3 Nov 2023  | Q Jayne Squires | Manually Created | 2          | 2     | None   | None                                                                                      |         |  |  |  |
| TOTAL                                                                                                    |                                       |             |             |                 |                  | 16         |       |        |                                                                                           |         |  |  |  |

### General Functionality Improvements

- Option to not display calendar icon on the latest events panel.
- Ability to duplicate an event (includes images and tags).

# Staff

### Events Tracking with CPD

A new events page is available on the user profile, enabling users to effortlessly monitor their attended events with automatic CPD point calculations. This enhancement is designed to provide users with a comprehensive tool to effortlessly track and manage all the events they have attended.

| Date From 01 Jan 2023<br>To 31 Dec 2023<br>Show CPD Notes?<br>Apply Reset                                                                          |             |             |                  |            |        |        |                                                                                                 |
|----------------------------------------------------------------------------------------------------|-------------|-------------|------------------|------------|--------|--------|-------------------------------------------------------------------------------------------------|
| NAME NAME                                                                                                    | START       | END         | STATUS           | CPD POINTS | HOURS  | RATING | FEEDBACK                                                                                        |
| Q Company Year End 23 update                                                                                                    | 27 Nov 2023 | 27 Nov 2023 | Attended         | 2          | 2      | 10     | Great update                                                                                    |
| Research Al within Architecture                                                                                                    | 8 Nov 2023  | 8 Nov 2023  | Manually Created | 2          | 2 None |        |                                                                                                 |
| Alex explores academic journals gather information on the<br>latest trends, technologies, and case studies related to green<br>building materials. | 3 Nov 2023  | 3 Nov 2023  | Manually Created | 2          | 2      |        |                                                                                                 |
| Q Company quarterly update Q4                                                                                                    | 1 Nov 2023  | 1 Nov 2023  | Attended         |            | 3      | 3      | To sales focused                                                                                |
| Q Leadership and Management Training                                                                                                    | 6 Sep 2023  | 6 Sep 2023  | Attended         | 6          | 6      | 7      | Adding more hands-on exercises could enhance practical<br>application.                          |
| Q Electrical Safety and Standards Compliance                                                                                                    | 10 Aug 2023 | 10 Aug 2023 | Attended         | 4          | 4      | 10     | Group discussions were valuable, and interacting with peers<br>enhanced the learning experience |
| Q Company quarterly update Q3                                                                                                    | 9 Jun 2023  | 9 Jun 2023  | Attended         |            | 4      | 10     | Good Update                                                                                     |
| Q Company quarterly update Q2                                                                                                    | 7 Apr 2023  | 7 Apr 2023  | Attended         |            |        | 7      | Good to see what other areas of the business have achieved                                      |
| TOTAL                                                                                                    |             |             |                  | 16         |        |        |                                                                                                 |

In addition to the automated tracking, we understand that there may be instances where users want to record events that might not be catalogued within Flo10. We have included a manual record feature. This empowers users to add events independently, ensuring that their CPD records remain comprehensive and up to date.

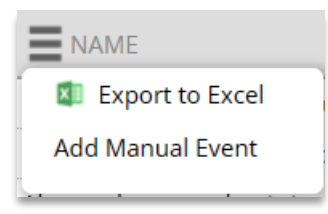

The feature includes filtering options for different time frames, and users can export the results to Excel for convenience.

Note: The user events page is only displayed for the active user or administrator

#### **Project Experience Links**

The Project Experience panel has been enhanced to link user experience directly to live projects. All experiences are now consolidated into a single list, with Flo10-linked projects easily identified by the inclusion of a project icon.

| PROJECT             | ROLE                                                              | NOTES                          | SECTOR      | URL                        |
|---------------------|-------------------------------------------------------------------|--------------------------------|-------------|----------------------------|
| London Road Phase 2 | ondon Road Phase 2 Worked on Lead Engineer and Project Management |                                | engineering | 🖁 dev.flo10.com/Default.as |
| 🖶 Windsor Road      | PM                                                                | PM across multiple disciplines | Commercial  |                            |
| 🔁 Watford School    | PM                                                                | Phase 1 to completion          | Education   |                            |

In the Edit Record section, users will now encounter two tables.

The first table presents the manual experience option, now enhanced to include the ability to add a URL.

The second table, labelled "From Linked Projects", is linked to Flo10 projects, enabling users to associate any relevant projects with their profile page. The projects available for selection are those to which the user has been assigned as a member in Flo10.

| Project Experience    |                      |             |   |                                      |           |                                    |
|-----------------------|----------------------|-------------|---|--------------------------------------|-----------|------------------------------------|
| PROJECT               | ROLE                 | SECTOR      |   | NOTES                                |           | URL                                |
| London Road Phase 2   | Worked on            | engineering | l | ead Engineer and Project Management. |           | https://dev.flo10.com/Default.aspx |
| Add                   |                      |             |   |                                      |           |                                    |
| Project Experience (F | rom Linked Projects) |             |   |                                      |           |                                    |
| PROJECT               |                      | ROLE        |   | SECTOR                               |           | NOTES                              |
| Windsor Road          | PM                   |             |   | Commercial                           | PM across | multiple disciplines               |
| Watford School        | PM                   |             |   | Education Phase 1 to completion      |           |                                    |
| Add                   |                      |             |   |                                      |           |                                    |

### Bookmark Pages and display in reading list

Users can now bookmark their favourite pages by accessing ... on the top right-hand corner of the page. ...

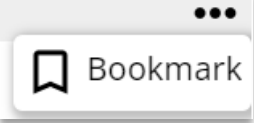

All bookmarks are accessible from the users reading list page and the type of page being identified by the different icons.

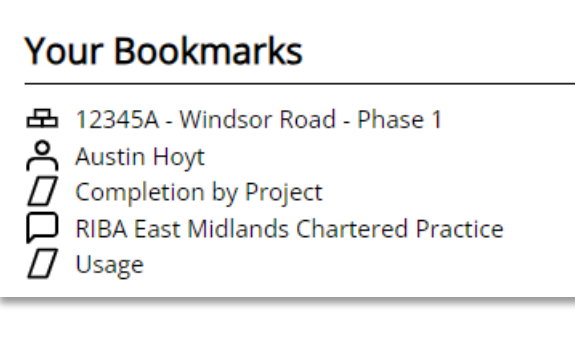

### Summary of who has read required reading from within a post

#### Available: For Knowledge Management Users

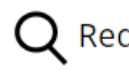

**Q** Required Reading: Confirmed read by 1 out of 3 users

CMS Administrators can now access the reading list summary report within a post, if the post has been required reading.

# Security

### Custom System Rights

This advanced capability empowers you to manage security and access control within your Flo10 environment. Custom System Rights provide granular control over page-level and panel-level access.

The Standard Flo10 System Rights are now locked down. This action restricts any modifications, including renaming or deletion, to these fundamental rights, ensuring the integrity and reliability of your application's core components. A padlock symbol will now be displayed alongside locked System Rights.

| ystem Rights              |                 |          |
|---------------------------|-----------------|----------|
| NAME                      | ROLES WITH THIS | LOCKED   |
| Administer Content Review | 1               | <b>A</b> |
| 🖍 Administer task types   | <br>1           | A        |
| Advanced CMS              | <br>1           | A        |
| 🖍 Edit all pages          | <br>1           | A        |
| 🖍 Edit all posts          | <br>1           | £        |
| Edit Marketing Page       | 1               |          |

Users now have the capability to apply their custom system rights not only via the "Advanced" option within the Page Edit interface but also directly to a panel from the details options.

| Advanced      | •                                                    |
|---------------|------------------------------------------------------|
| Locked        |                                                      |
| Use item name | No in-page editing                                   |
|               | Name of project appears in<br>breadcrumbs            |
| ls Template   |                                                      |
|               | In list to copy when creating a new<br>page          |
| System Right  | Edit Marketing Page (SR12)                           |
|               | <i>User must be in a system role with this right</i> |

### **Display Secure pages**

All pages and panels are accessible to all users by default unless they have been assigned a specific System Right. To identify secure pages within the site structure, simply look for the key icon – it signifies enhanced security.

| Main Site |                   |
|-----------|-------------------|
| •••       | Site Top Menu     |
| ► @       | Administer System |

To view the specific System Right assigned to a page, simply click on the page to display its "Advanced" options. This action will reveal the assigned access rights, providing users with valuable insights into the page's access permissions.

### Maps

### Geocoding

Project maps has been expanded to locate addresses from around the world. By default, Flo10 will seamlessly continue to prioritise UK postcodes for address lookup without requiring any user intervention.

However, in cases where a postcode match is not available, if the address is outside of the UK, or if you simply wish to be more specific, users now have the choice to use the location service for precise address identification.

Location Location not found. No changes made. ♀ Place a pin on the map ♀ Retry via address lookup service ↓ Clear existing map location

The service performs location checks in the following sequence:

- 1. Address & Postcode
- 2. Address
- 3. Postcode

When a match is found, a dialogue is presented to the user, clearly indicating which fields were used for the successful match.

| Location service 🗙                                                                          |  |
|---------------------------------------------------------------------------------------------|--|
| Address located using the below fields<br>X Address and postcode<br>V Address<br>X Postcode |  |
| Ok                                                                                          |  |

Please be aware that this service relies on address lookup and, as a result, may not be able to locate addresses that include terms such as "Suite...," "Room...," "Floor...," "Building...," and similar descriptors

### Filter by Sector

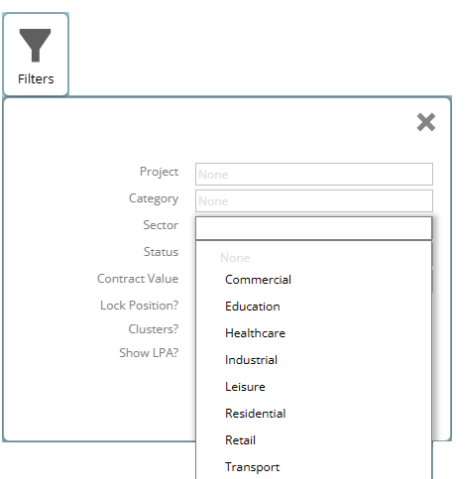

We have introduced a new filter that enables you to filter your map project locations based on your predefined Sector list.

V1

# Integrations

### OpenAsset: Specify Album

#### Requirement: Must already have OpenAsset integration configured

OpenAsset panels can now be configured to display images from a specific album. This can be displayed either in a slideshow or grid.

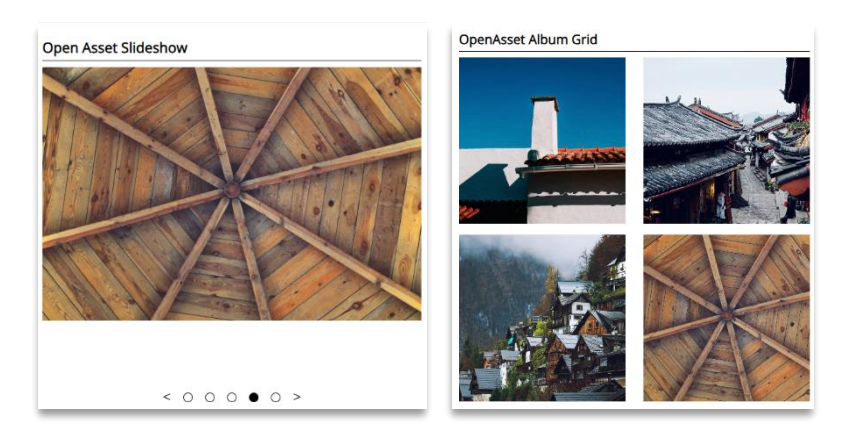

These panels can be displayed on any Flo10 page.

#### SharePoint: Folders link to non-project folders via URL

#### Requirement: Must already have SharePoint integration configured

A URL can now be inserted into the SharePoint folder panel to list the contents of a SharePoint folder.

| SharePoint Folder     |                                                            |  |  |  |  |
|-----------------------|------------------------------------------------------------|--|--|--|--|
| Details               |                                                            |  |  |  |  |
| Page                  | ☐ 24.0 Testing                                             |  |  |  |  |
| Parent                | O Three columns (ID:101650)                                |  |  |  |  |
| Title*                | SharePoint Folder                                          |  |  |  |  |
| Hide Title            |                                                            |  |  |  |  |
| Element Type          | Q SharePoint Folder                                        |  |  |  |  |
| Description           | Displays content of non project SharePoint folder          |  |  |  |  |
| System Right          |                                                            |  |  |  |  |
|                       | User must be in a system role with this right              |  |  |  |  |
| SharePoint folder URL | https://server.sharepoint.com/:f:/s/FloConsultingGroup/EpT |  |  |  |  |
|                       | Paste the SharePoint folder URL                            |  |  |  |  |

The SharePoint panel can be displayed on any Flo10 page. It will list the contents of the URL only. To access the content, users will be navigated to SharePoint.

| SharePoint Folder                   |
|-------------------------------------|
| C Templates                         |
| 🖰 Brand Guidelines                  |
| 🖰 Guides                            |
| 🕒 Guidance - Update 09-09-2023.docx |

# Feature Enhancements: Tracker

# Configuration

#### Customise Default Tracker buttons

Users now have increased flexibility in configuring Task Types, with more options for customising default buttons' and creating new buttons.

| Options                |                             |
|------------------------|-----------------------------|
| Add Option             | Edit Default Buttons        |
| Configuration<br>task. | of this section may need to |

When creating new buttons users now have enhanced control, allowing for precise customisation of actions. This includes the ability to set the Type, decide whether the user should be prompted for notes, and determine if the task window should close upon selection.

| Edit Task Option |                                                                  |
|------------------|------------------------------------------------------------------|
| Task Type        | Cost Estimation                                                  |
|                  | Which type of task is this an option for                         |
| Name             | Complete Design Only                                             |
|                  | Visible text on the button                                       |
| Туре             | Completed                                                        |
|                  | What type this option corresponds to                             |
| Option Code      | A                                                                |
|                  | A unique code for this option (e.g. A, B, C)                     |
| Show Notes?      | No                                                               |
|                  | When user clicks this option, should a notes box pop up?         |
| Close Window?    | Yes                                                              |
|                  | Close the task window automatically after this has been selected |

Additionally, users can now edit default buttons, opting to either hide the button or rename it according to their preferences.

| Edit Default Buttons                               |                                                             |                    |
|----------------------------------------------------|-------------------------------------------------------------|--------------------|
| Use this to configure the appearance of the defaul | t option buttons that appear on a task. This only affects t | asks of this type. |
| Note that hiding buttons could leave the user with | no way to progress a task.                                  |                    |
| STANDARD NAME                                      | CUSTOM NAME                                                 | HIDE BUTTON        |
| Complete                                           | None                                                        |                    |
| Set to Not Applicable                              | Not Required                                                |                    |
| Reopen                                             | None                                                        |                    |
| Add Progress Update                                | None                                                        |                    |
|                                                    |                                                             |                    |

*Note: These options are specifically applied to the edited task and do not affect other tasks.* 

# Documents

#### Show upload path on Tasks

When a task is set up to automatically upload documents to SharePoint or a Network drive, users will now see the displayed upload path. This provides clear information about the specific location where the document is being filed.

If no path has been configured for this task a message will be displayed to the user.

| Add new document                                          | Add new document                    |
|-----------------------------------------------------------|-------------------------------------|
| Local File Link Choose a local file                       | Local File Link Choose a local file |
| Network Folder<br>\\78D170E\Projects\05936\Design_review\ | or drop file here                   |

# Display

#### Task Status displays Completed Late

If tasks are completed after the specified deadline date, the project tracker will now indicate their status as 'Completed Late'.

| ▼ Start Up 2 |                           |   |                         |                                                          |                   |               |      |
|--------------|---------------------------|---|-------------------------|----------------------------------------------------------|-------------------|---------------|------|
| SU001        | Fee Agreement<br>Required | Q | Aidan Boustred<br>(M+M) | 23 Aug 2021 to<br>27 Sep 2021<br>Deadline:03 Sep<br>2021 | Completed<br>Late | Pee Agreement | None |
| SU002        | Fee Agreement<br>Issued   | Q | Jayne Squires<br>(M+M)  | 20 Nov 2023                                              | Completed         | None          | None |

# Reports

#### Tracker Approval Report (Available on Request)

The Tracker Approval Report offers valuable insights into tasks that have already received approval and those currently pending approval. This report serves as a powerful tool for tracking the progress of tasks through the approval process, ensuring transparency and efficiency in project management.

|                     | / Approvals R   | eport                                 |                                                              |                    | Pages Suite 🔳                                                                                                    |
|---------------------|-----------------|---------------------------------------|--------------------------------------------------------------|--------------------|----------------------------------------------------------------------------------------------------|
| Task Ty             | pe None         |                                       |                                                              |                    |                                                                                                    |
| Approv<br>Pending O | None None       |                                       |                                                              |                    |                                                                                                    |
| Pending O           | Apply           |                                       |                                                              |                    |                                                                                                    |
| Approvals           |                 |                                       |                                                              |                    |                                                                                                    |
|                     | APPROVAL STATUS | TASK                                  | PROJECT                                                      | RESPONSIBLE        | APPROVERS                                                                                                    |
| 9 Jul 2021          | None            | Q Check client financials             | 🔁 P7372 - Abode Phase 3                                      | Technical Director | Aidan Boustred                                                                                                    |
| 22 Jul 2021         |                 | Q Check client financials             | 🔁 P0001 - Bristol University                                 | Technical Director | Aidan Boustred                                                                                                    |
| 26 Jul 2021         |                 | Q Planning                            | 🖶 P7373 - Black Barn                                         | Technical Director | Aidan Boustred                                                                                                    |
| 28 Jul 2021         |                 | Q Check client financials             | P7368 - Nottingham University Modern Languages<br>Department | Technical Director | Aidan Boustred                                                                                                    |
| 19 Aug 2021         |                 | Q Check client financials             | 🖶 P7371 - Building Envelope R&D                              | Technical Director | Aidan Boustred                                                                                                    |
| 5 jul 2022          |                 | Q CDM Questionnaire                   | 🔁 P7373 - Black Barn                                         | CMS Admins         | Roger Hunt, Aidan Boustred, Alex Ponsford, Sonny<br>Bramley, Matthew Nickerson, Jon Thorne, Calvin Bosch,<br>Jayne Squires, Oli Collins, Leonid Citer, Dmitri S. Boudrine |
| 28 Nov 2023         | None            | Q Stakeholder Mapping & Communication | 🖶 P7373 - Black Barn                                         | Sales Director     | Matthew Nickerson                                                                                                    |

#### Tracker Recent Activity Report (Available on Request)

The latest activity report offers a comprehensive overview of all tracker activities, making it easy to identify the most recent actions on a project. This feature provides a quick and efficient way to stay updated on project progress and monitor the latest activity.

| asks by Project                                   |                                                  |                    | Recent Actions                                          |                                               |
|---------------------------------------------------|--------------------------------------------------|--------------------|---------------------------------------------------------|-----------------------------------------------|
| 곱 P7368 - Nottingham University                   | Modern Languages Department                      |                    | < • 0 0                                                 | 0 0 >                                         |
| Tasks: 122 🕄 🕄 🚺 3                                | Latest action: Confirm Site Boundary & Ownership | Actions: 206 64 30 | Check client financials<br>윤 P7372 - Abode Phase 3      | Approved<br>by Aidan Boustred on 26 Feb 202   |
| 표 P0001 - Bristol University<br>Tasks: 54 🕜 2 4 3 | Latest action: Confirm appointment details       | Actions: 71 30 6   | Check client financials                                 | Submitted<br>by Aidan Boustred on 26 Feb 202  |
| 12345A - Windsor Road - Phase Tasks: 39 2 6 8 3   | 1 Latest action: BIM Strategy                    | Actions: 52 8 19   | Check client financials                                 | Reopened<br>by Aidan Boustred on 26 Feb 202   |
| 윤 P0002 - 453 Reading                             | Latest action: Detailed Design Review            |                    | Check client financials<br>Pr372 - Abode Phase 3        | Approved<br>by Aldan Boustred on 26 Feb 202   |
| 권 P7373 - Black Barn                              |                                                  | Actions. 44        | Planning - Conditional Approval<br>윤 P7373 - Black Barn | Progress Update<br>by Roger Hunt on 03 Jan 20 |
| Tasks: 20 1 1 3 3                                 | Latest action: Planning - Conditional Approval   | Actions: 31 4 6    | BIM Strategy<br>라 12345A - Windsor Road - Phase 1       | Reopened<br>by Jayne Squires on 15 Dec 20     |
| A P0027 - Starwood<br>fasks: 19 70003             | Latest action: Cost Estimation                   | Actions: 8 7       | Fee Agreement Issued                                    | Progress Update                               |

#### Tracker Initial Adoption Report (Available on Request)

The initial adoption report users to closely monitor the initial utilisation of the system This comprehensive report identifies both individual users and projects that exhibit the highest and lowest levels of activity. By offering insights into both user engagement and project dynamics, this report serves as a valuable tool for optimising system performance and promoting effective utilisation from the outset.

| Tracker / Recent Activity / Initial Adoption                                                                      |                                                                                                    | =                                                                                                    |
|----------------------------------------------------------------------------------------------------|----------------------------------------------------------------------------------------------------|----------------------------------------------------------------------------------------------------|
| Initial adoption of Tracker                                                                                       |                                                                                                    |                                                                                                    |
| This page is to help you check on users' initial use of the system. Make sure that all the users have got to grip | s with the basic functionality and check that the system is being used as expected. You may need to follow up w | ith training, or adjust some of the Task definitions.                                                                      |
| Most Active Users                                                                                                 | Most Active Projects                                                                                            | Usage by User                                                                                                    |
| These users have carried out the most actions on tasks - they may be able to give feedback or guide other         | The projects with the most actions on tasks - spot check to ensure they are being filled out correctly.         | Use this to check if any users have never used key Tracker functionality.                                                  |
| A, Jayne Squires                                                                                                  | eb P7368 - Nottingham University Modern Languages Department<br>Actions: 206 👩 👩                                | USER CURRENT CLOSED ACTIONS ON TASK<br>TASKS TASKS TASKS DOCUMENTS                                                         |
| Actions: 128 (1) (1) (1) (1) (1) (1) (1) (1) (1) (1)                                                              | Actions: 71 🗊 🗊                                                                                                 | Matthew Nickerson         12         7         83         0           Calvin Bosch         1         3         5         6 |
| Actions: 102 2020                                                                                                 | En 12345A - Windsor Road - Phase 1                                                                              | Alden Boustred 14 16 102 226<br>Avrin Hore 4 5 16 0                                                                        |
| Actions: 83 🗊 🗊                                                                                                   | db P0002 - 453 Reading                                                                                          | Sonny Bramley 0 3 3 0                                                                                                    |
| Actions: 16 20                                                                                                    | Actions: 44 Dig                                                                                                 | Alex Pointsford         1         0         0         0           Roger Hunt         1         0         1         9       |
| Actions: 7 👩 🗊                                                                                                    | Actions: 31                                                                                                    | Jon Thorne 0 1 5 1                                                                                                    |
| A Calvin Bosch<br>Actions: 5 3                                                                                    | Actions: 25 [2]                                                                                                 | Jøyne Squires         Z         Z         I           Dmitri S. Boudrine         3         0         7         0           |
| A Jon Thome<br>Actions: 5 👩                                                                                       | 료৯ P7372 - Abode Phase 3<br>Actions: 9 10                                                                       | ]                                                                                                    |
| A Sonny Bramley<br>Actions: 3 👩                                                                                   | 🔂 P0027 - Starwood<br>Actions: 8 💋                                                                              |                                                                                                    |
| A Roger Hunt<br>Actions: 1                                                                                        | db P0025 - Port Royal Theatre<br>Actions: 5 👩                                                                   |                                                                                                    |
|                                                                                                    | At P0013 - Graceland School<br>Actions: 4 💋                                                                     | Ĵ                                                                                                    |

# Feature Enhancements: Deltek (PIM)

### Documents

#### **PIM Pool Document List**

The new panel 'Pool Document List (PIM)' can be positioned on any page. It is designed to display all documents within a configured pool, presenting them in chronological order based on their published dates.

| Pool Document List (PIM) |  |  |
|--------------------------|--|--|
| Change Request Order     |  |  |
| Risk Assessment          |  |  |
|                          |  |  |

#### **PIM Pool Links**

Links can now be configured to link directly to a pool within the PIM DMS

| Type of Link |                 |  |
|--------------|-----------------|--|
| ſ            | None            |  |
|              | CMS Page        |  |
|              | Pool (PIM)      |  |
|              | Post            |  |
|              | Project         |  |
|              | Single Document |  |
|              | Staff Record    |  |
|              | Web Address     |  |

# Minor Changes \ Fixes

- Events Option to not display calendar icon on the latest events panel.
- Events Ability to duplicate an event (includes images and tags).
- o Usage Statistics: Ability to hide inactive users from results
- Usage Statistics: Ability to exclude owners' items from results (post and page owners)
- o Quick search results are no longer limited to 10 items
- Reorder of panels on page edit Structure Panels now appear first
- Unrelated panels not available E.g. Project panels not available on Knowledge pages
- o Panels are now identifiable in the page layout by icons
- Change logs available for projects
- Website link on project will now show URL
- New Link Type 'Cloud Stored Document', for use with SharePoint, google drive etc.
- Edit pencil for Projects, Events and Posts is now on the top left ribbon.
- Tracker Data available via the API
- HTML warning message to stop pasting of images

### Feature overview

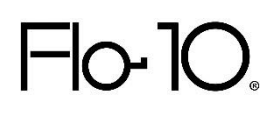

# Platform Details

| PLATFORM                               |              |
|----------------------------------------|--------------|
| Designed for AEC professionals         | √            |
| Cloud hosted in Azure, 99.99% uptime   | √            |
| On-Premise option available            | √            |
| Upgrades to latest version             | √            |
| Unlimited support                      | √            |
| Dynamic page sizing for cross devices  | √            |
| Cross browser compatibility            | √            |
| 1 TB storage included for cloud hosted | $\checkmark$ |
| 365 Single Sign-On (SSO)               | $\checkmark$ |
| MOBILE                                 |              |
| Home page - Posts                      | √            |
| Staff search                           | √            |
| Мар                                    | √            |
| Task Reminders                         | √            |
| Projects                               | √            |
| CONNECTORS                             |              |
| СМар                                   | $\checkmark$ |
| Deltek PIM                             | $\checkmark$ |
| Deltek VantagePoint                    | $\checkmark$ |
| DocuPing                               | $\checkmark$ |
| OpenAsset                              | √            |
| Newforma                               | √            |
| Microsoft SharePoint / OneDrive        | √            |
| Microsoft Teams                        | √            |
| Microsoft network file shares          | √            |
| Rapport3                               | $\checkmark$ |
| Social feeds                           | $\checkmark$ |

|                             | Knowledge Management |
|-----------------------------|----------------------|
| CONTENT MANAGEMENT          |                      |
| Connected landing home page | $\checkmark$         |
| Smart site-wide search      | √                    |
| Task reminders              | √                    |
| Site management             | √                    |

| CMS editor for unlimited pages                     | $\checkmark$        |
|----------------------------------------------------|---------------------|
| Upload documents or links                          | $\checkmark$        |
| Analytics                                          | $\checkmark$        |
| Standard page layout templates                     | $\checkmark$        |
| Image banners (with auto scroll)                   | $\checkmark$        |
| Menus for display of content                       | $\checkmark$        |
| Latest projects feed                               | √                   |
| Page delegation to specified users                 | √                   |
| HTML web page editor                               | √                   |
| Embed iFrames e.g. add Power BI reports            | $\checkmark$        |
| Event Management including CPD data                | √                   |
| Auto suggest events based on followed tags         | √                   |
| Download events to calendar with related time zone | √                   |
| Track event attendance                             | √                   |
| Global CPD reporting                               | √                   |
| Posts for news, articles, & guidance               | √                   |
| Post like, comment, bookmark                       | √                   |
| Tagging system with management                     | √                   |
| Auto suggested tags based on content text          | √                   |
| Follow tags                                        | √                   |
| Breaking news banner                               | √                   |
| Display videos from YouTube & Vimeo                | √                   |
| Custom reporting e.g. KPI*                         | √                   |
| Reading lists - assign content for reading         | √                   |
| Content Review – Ensure compliance                 | √                   |
| Audit assigned read content/documents              | √                   |
| Add post ability to specific roles                 | √                   |
| Feedback/Suggestions to administrators             | √                   |
| DROIECTS                                           |                     |
| PROJECTS                                           | -/                  |
| Project gallery & Search                           | •<br>•/             |
| Kow details (detag, contractivalue etc.)           | •<br>•              |
| laternal Team linked to Staff                      | •<br>•              |
| Pacts o g Lassans Lasrand                          | •<br>•              |
|                                                    | v<br>-/             |
| Image gallery                                      | v<br>(              |
| Map display project location                       | v<br>(              |
| Layout can be configured                           | V (                 |
| lag Projects                                       | V<br>Demission Demo |
| Document issuing summary                           | Requires DocuPing   |
| STAFF                                              |                     |
| Directory Search                                   | $\checkmark$        |
| Profiles inc, skills, qualifications, expertise    | √                   |

| Display CV against staff member          | $\checkmark$ |
|------------------------------------------|--------------|
| Initiate Teams chat or email             | $\checkmark$ |
| Event and CPD tracking                   | √            |
| Linked project experience                | $\checkmark$ |
|                                          |              |
| PROJECT MAP                              |              |
| Dynamic key with colour coding           | $\checkmark$ |
| Worldwide geo-coding                     | $\checkmark$ |
| Gazetteer address look-up                | $\checkmark$ |
| Measure distance & draw shape area       | $\checkmark$ |
| Zoom to street level                     | $\checkmark$ |
| Search Filters                           | $\checkmark$ |
| Set project locations by clicking on map | $\checkmark$ |
| UK LPA borough boundary lines            | $\checkmark$ |
| Export results to Excel                  | $\checkmark$ |

|                                                | Project Tracker |
|------------------------------------------------|-----------------|
| TASKS & FORMS                                  |                 |
| Administration - manage task sections & groups | √               |
| Link guidance & templates                      | √               |
| Progress updates on "long tasks"               | √               |
| Related tasks                                  | √               |
| Sub-tasks                                      | √               |
| Upload documents to task                       | √               |
| Document routing to Network file shares        | √               |
| Document routing to SharePoint                 | √               |
| Document routing to Deltek PIM                 | √               |
| View by task group e.g. Workstage              | √               |
| View timeline chart                            | √               |
| REPORTING                                      |                 |
| Stalled projects report                        | √               |
| Completion by project (RAG matrix)             | √               |
| Task list by User                              | √               |
| Tasklist by Project                            | √               |
| ADVANCED OPTIONS*                              | √               |
| Additional fields on task form                 | √               |
| Mandate fields or document upload              | √               |
| Approvals e.g. stage gateways                  | √               |
| Trigger tasks automatically                    | √               |
| Repeating reviews                              | √               |
| Auto assign responsibility to user             | √               |

| Auto complete based on data from another system | $\checkmark$ |
|-------------------------------------------------|--------------|
| Automated deadline date                         | $\checkmark$ |